## How to Make Purchase Orders Required on Service Tickets

Last Modified on 09/23/2024 5:31 pm EDT

Sometimes a customer may require a Purchase Order on a Service Ticket. If so, you can set up the customer System so that a PO is required when creating a Service Ticket.

## **Customer System**

- 1. Go to the Customer Account and Right-Click on the System that needs to have a Service Ticket created.
- 2. Select Edit.
- 3. Under "Service Information" select the box for "Require PO" and save.
- 4. Next, Create a New Service Ticket for that System.
- 5. Enter the Problem Code and PO Number click Save.

If a PO Number was not entered in that field, then a pop-up will appear advising a PO Number must be entered to create the Service Ticket.